# Patient Registration Help Documentation

SC Sickle Cell Disease Registry SC Sickle Cell Disease Registry **Connecting Patients, Caregivers, and Health Care Providers across South Carolina** 

Contact

About the Registry

Resources

Help Getting Started?

Register at: https://www7.gvtsecure.com/scdhec

# SC Sickle Cell Disease Registry

SC Sickle Cell Disease Registry unites patients, caregivers, and health care providers across South Carolina to share knowledge and experience, accelerate progress and advancements in patient care and treatment.

New to the registry?

Register

**Registered Participants** 

Ø

username

password

Sign In

Forgot Password?

When you are ready to register – click "Register".

## Uniting Patients, Caregivers, and Physicians across South Carolina

# SC Sickle Cell Disease Registry

About the Registry

Resources

Contact

SC Sickle Cell Patient Registry unites patients, caregivers, and physicians across the South Carolina to share knowledge and experience, accelerate progress and advancements in patient care and treatment.

# Are you a patient (someone diagnosed with sickle cell disease) or a caregiver (someone registering on behalf of a patient who has sickle cell disease)?

 $\odot\,\text{l'm}$  a patient

 $\odot\,$  l'm a caregiver

**Step One:** The first question helps to identify who is entering patient data. If you are the patient – answer "I'm a patient", however if you are entering data on behalf of a patient – answer "I'm a caregiver".

<u>If you are a caregiver</u> – there are a few personal questions about "YOU" that will be asked, prior to you entering in patient information.

Uniting Patients, Caregivers, and Physicians across South Carolina Resources

About the Registry

Contact

SC Sickle Cell Patient Registry unites patients, caregivers, and physicians across the South Carolina to share knowledge and experience, accelerate progress and advancements in patient care and treatment.

| D I'm a patient<br>∅ I'm a caregiver      |                |   |
|-------------------------------------------|----------------|---|
| What is your relationship to the patient? | [ Select one ] | ~ |
| Your First Name                           |                |   |
|                                           |                |   |
| Your Last Name                            |                |   |
|                                           |                |   |

Step One (continued): If you're a **caregiver** – you will need to answer a few additional questions before proceeding to the "informed consent".

#### Definitions

SC Sickle Cell

**Disease Registry** 

For the purpose of this Consent form, "the patient" refers to the person diagnosed with sickle cell disease (SCD). Registry information will be collected on patients who are diagnosed with SCD.

This consent form is for use in a voluntary patient registry involving both adults and minors. Minors do not have the legal capacity to consent to and the second second second second second second second second second second second second second second second . .

Are you a patient (someone diagnosed with sickle cell disease) or a caregiver (someone registering on behalf of a patient who has sickle cell disease)?

I'm a patient

 $\odot$  I'm a caregiver

#### Informed Consent for Participating in the South Carolina (SC) Sickle Cell Disease Registry

#### Definitions

For the purpose of this Consent form, "the patient" refers to the person diagnosed with sickle cell disease (SCD). Registry information will be collected on patients who are diagnosed with SCD.

This consent form is for use in a voluntary patient registry involving both adults and minors. Minors do not have the legal capacity to consent to their participation. Accordingly, when an individual cannot legally consent to participate, the pronouns "you" and "your" should be read as referring to the patient rather than the parent or guardian who is checking the box at the end of the form to give consent. If you are a minor, your parent or legal guardian must check the box at the end of this form.

#### Purpose

The purpose of the SC Sickle Cell Disease Registry is to collect, store, and analyze medical and other information from individuals with Sickle Cell Disease (SCD). The data will be used to determine incidence and prevalence of SCD in South Carolina, for clinicians and healthcare professionals to better understand SCD, to help medical professionals make informed treatment decisions, to develop new treatments, and to improve quality of life and patient outcomes. Clinicians and medical professionals studying SCD need accurate information to understand the disease and how it impacts patients over the course of their lives.

The South Carolina General Assembly passed legislation authorizing DHEC to develop and maintain a sickle cell disease voluntary patient registry during the 2021-2022 Legislative Session. Information about the legislation can be found on the *South Carolina Legislature site*.

There is information about the Registry, including its defined objectives on the landing page of **www7.gvtsecure.com/scdhec** and on DHEC's website here

**Step Two:** Part of the registration process is to read and agree to an **"informed consent"** that describes the nature of this registry. You will have to review the informed consent, no matter if you are a patient or caregiver. Once you have read the information – you can continue to complete the rest of the registry process.

| answered.                                                                                                    |
|----------------------------------------------------------------------------------------------------|
| By registering you are agreeing that you are one of the following:                                                                                                    |
| • I am 18 years of age or older and agree to participate in this registry                                                                                                    |
| <ul> <li>I am the parent or legal guardian of a registrant under the age of 18<br/>and give my permission for my child to take part in this registry.</li> </ul>                                                                                                    |
| <ul> <li>I am serving as a vitness to this informed consent. The registrant is<br/>unable to read this consent form. I confirm that the consent form has<br/>been explained to and apparently understood by the registrant and<br/>that consent was facely given by the registrant.</li> </ul> |
| that consent was needy given by the registrant.                                                                                                    |
| Patient's First Name                                                                                                    |
| Patient's Middle Name (Optional)                                                                                                    |
|                                                                                                    |
| Patient's Last Name                                                                                                    |
|                                                                                                    |
| Email address                                                                                                    |
|                                                                                                    |
| Retype Email address                                                                                                    |
|                                                                                                    |

nat Ewant to natticinate in this registry and any directions thad we

| Patient's First Name                                                         |                                                                                                    |                                                                         |
|------------------------------------------------------------------------------|----------------------------------------------------------------------------------------------------|-------------------------------------------------------------------------|
|                                                                              | A unit The terms and for the four iterat                                                                |                                                                         |
| Patient's Middle Name (Optional)                                             | Connecting Patients                                                                                     | , Caregivers, and Physicians across South Carolina<br>Resources Contact |
| Patient's Last Name                                                          | Disease Registry                                                                                        |                                                                         |
|                                                                              | A text with a verification code has been sent to your mobile device on file. Enter it below to proceed. |                                                                         |
| Email address                                                                | Please enter the code here:                                                                             | B <sup>1</sup> Check your email The system                              |
| A: Complete your registration                                                | Validate                                                                                                | will send a code to your email (or                                      |
| Retype I Information and Click                                               | Having trouble? Try another code                                                                        | phone) for security purposes. Ar                                        |
| <u>Register</u>                                                              |                                                                                                    | example code message is below.                                          |
| Password must have at least 8 characters including at least 1 capital letter | <b>~</b> 2                                                                                              | Just enter in the code and click                                        |
| and 2 numbers                                                                | <b>X</b> dhec                                                                                           | <u>"Validate"</u> to proceed.                                           |
|                                                                              | S.C. Department of Health and<br>Environmental Control                                                  | e acci taola vuon ternoopes, inc.<br>Health Sciences Group              |
| Retype Password                                                              |                                                                                                    |                                                                         |
|                                                                              |                                                                                                    |                                                                         |
| SHOW PASSWORD                                                                |                                                                                                    |                                                                         |
| Security Challenge Question                                                  |                                                                                                    | Example text message                                                    |
|                                                                              |                                                                                                    |                                                                         |
| Security Challenge Answer                                                    |                                                                                                    | 1 Unread Message                                                        |
|                                                                              | C: You will receive a numeric code l                                                                    | SC Sickle Cell Disease                                                  |
| Security Question: How would you like to receive information in the          | Mobile of Email, depending on the                                                                       | authentication code is                                                  |
| O Mobile (text message)                                                      | option you chose.                                                                                       |                                                                         |
| (555) 555-5555                                                               |                                                                                                    |                                                                         |
| O Email                                                                      | Your SC Sickle Cell Disease Re                                                                          | gistry validation key                                                   |
| Preferred Method of Survey Reminders                                         | ? sicklecellregistry@dhec.sc.go                                                                         | Example email message                                                   |
| ○ Email<br>○ Mobile (text message)                                           | <ul> <li>Io Secorge Ritacco</li> <li>We could not verify the identity of the sender</li> </ul>          | r. Click here to learn more.                                            |
| O Both                                                                       | Copy and paste the following code into the                                                              | SC Sickle Cell Disease Registry to validate your registration: 121078   |
|                                                                              |                                                                                                    |                                                                         |

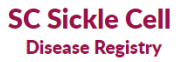

Connecting Patients, Caregivers, and Physicians across South Carolina

About the Registry Resources Contact Account Preferences Log Off

| Hello L                                                                                                    | puis Alcinder!! (000000577)                                                                                                    | Additional<br>Resources                                                                                                    |
|----------------------------------------------------------------------------------------------------|----------------------------------------------------------------------------------------------------|----------------------------------------------------------------------------------------------------|
| Please start by telling                                                                                                    | g us who is your primary healthcare provider :                                                                                                    | Downloadable File Example                                                                                                    |
| Select your healthcare provid<br>(Please select)<br>Can't find your healthcare pr<br>below<br>SAVE                                      | ler:                                                                                                    | An example file to download.<br>Award.Svg<br>More Information<br>18 and Older - Sickle Cell<br>Disease Program<br>Find Out More<br>Press Release<br>See our press release of the<br>launch of this registry sitel<br>Check It Out! |
| S C. Department of Health and<br>Environmental Control                                                                                  |                                                                                                    | Clinical PURSUIT<br>Neurority Gabai Wein Technologies<br>2020 Gibbi Wein Technologies, NC.<br>Health Sciences Group                                                                                                    |
|                                                                                                    |                                                                                                    |                                                                                                    |
| Step Four: Congra<br>your registration.<br>provider from the<br>list - you will be re-<br>either their clinic re-<br>bealthcare provide | tulations! You have comp<br>The last step is for you to<br>pre-populated list. If your<br>quired to provide their First<br>name or phone number un<br>pr? Please add below" | leted the first part of<br><i>identify your healthcare</i><br>provider is not on the<br>st Name, Last Name, and<br>ider "Can't find your                                                                                           |

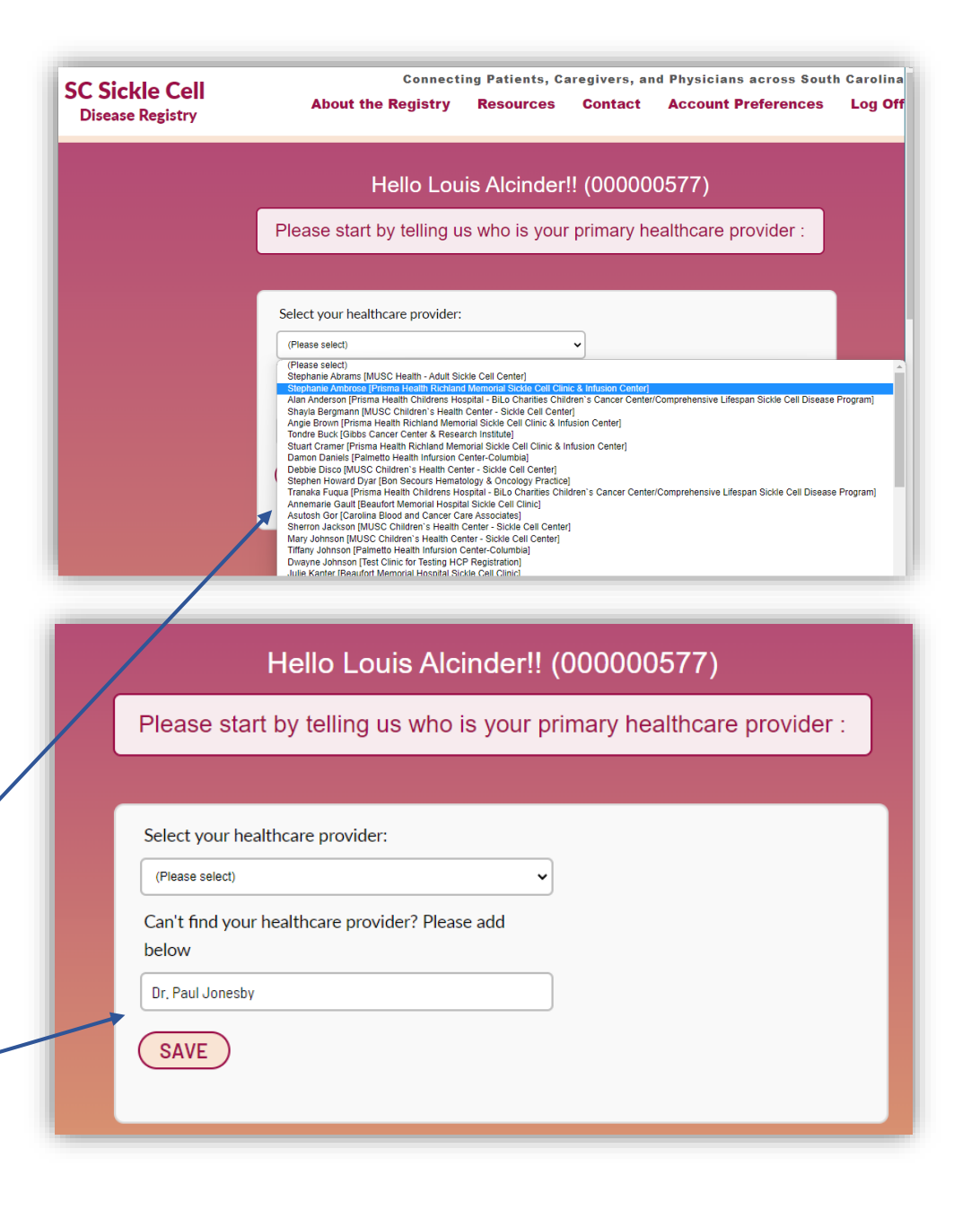

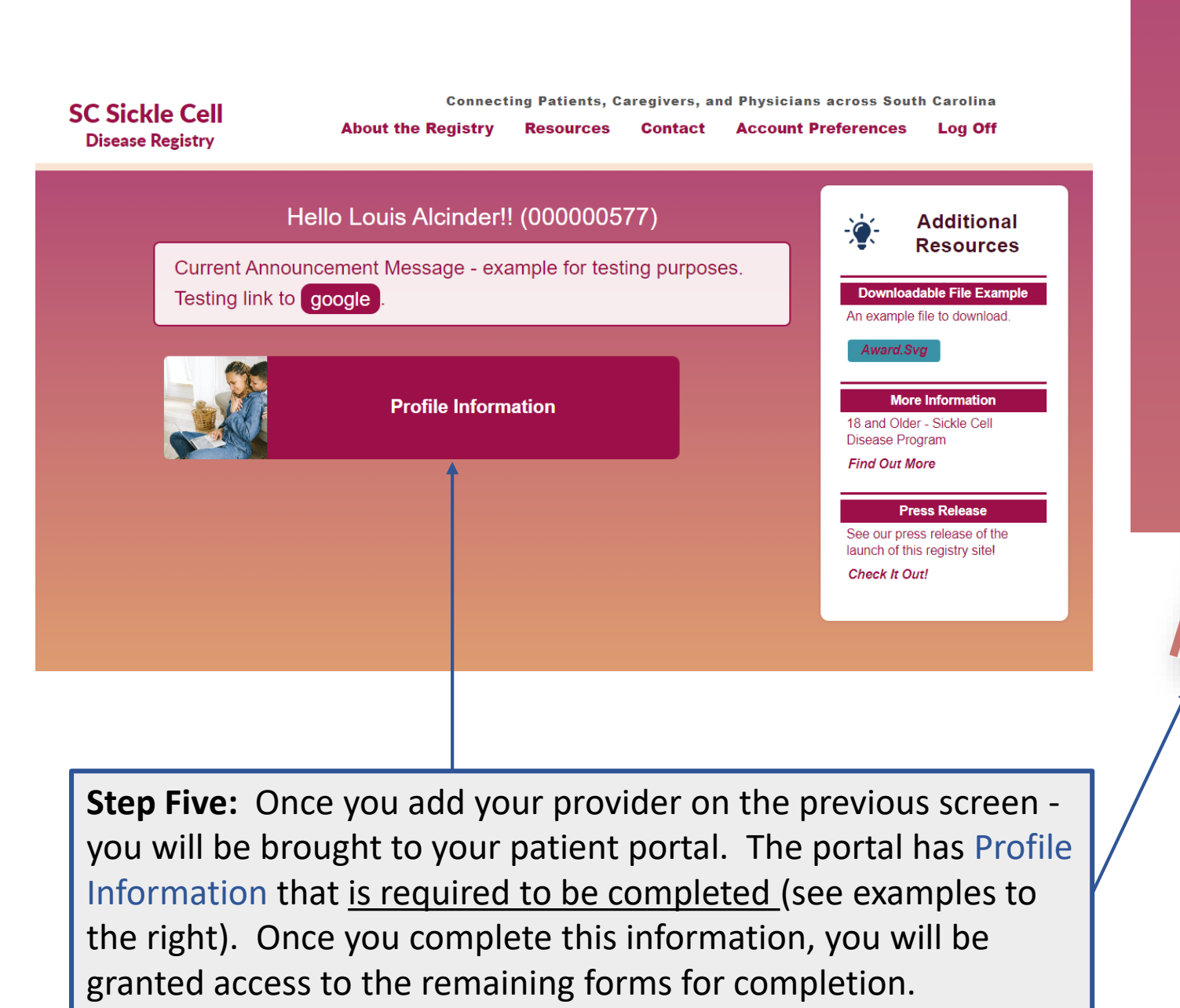

|                                                                                                    | HOME PRINT                                                                                          |
|----------------------------------------------------------------------------------------------------|----------------------------------------------------------------------------------------------------|
| ent Demographic Information                                                                                                    |                                                                                                    |
| Date of Birth                                                                                                    | Address Line 1                                                                                      |
|                                                                                                    |                                                                                                    |
| O Male                                                                                                    | Address Line 2                                                                                      |
| ○ Female                                                                                                    |                                                                                                    |
| O Unspecified                                                                                                    | City                                                                                                |
| O Prefer Not To Answer                                                                                                    |                                                                                                    |
| Race (Select Which Applies)                                                                                                    | State                                                                                               |
| (Please select)                                                                                                    | SOUTH CAROLINA                                                                                      |
| Ethnicity                                                                                                    | Zip Code                                                                                            |
| O Hispanic                                                                                                    |                                                                                                    |
| • Prefer the Final state                                                                                                    | County                                                                                              |
| Please se                                                                                                    | (Please select)                                                                                     |
| o Sing                                                                                                    |                                                                                                    |
| ома - Gucation                                                                                                    | b me/residence                                                                                      |
| OD Emplo                                                                                                    | () me/residence                                                                                     |
| or Proyment                                                                                                    |                                                                                                    |
| Full Time                                                                                                    |                                                                                                    |
| O Part T:                                                                                                    |                                                                                                    |
| Ou                                                                                                    |                                                                                                    |
| Unemployed                                                                                                    |                                                                                                    |
|                                                                                                    |                                                                                                    |
| ° Retired                                                                                                    |                                                                                                    |
| <sup>o</sup> Retired Family Hist                                                                                                    |                                                                                                    |
| Retired Family Histor     Prefer Not T                                                                                                    | ny la la la la la la la la la la la la la                                                           |
| Retired     Family Histor     Prefer Not To     Education                                                                                                    | ny la la la la la la la la la la la la la                                                           |
| Retired     Family Histor     Prefer Not To     Education Level (     Do Your)                                                                                                    | ny la la la la la la la la la la la la la                                                           |
| Retired     Family Histor     Prefer Not To     Education Level (     High School D     Yee                                                                                                    | ry<br>famil                                                                                         |
| <ul> <li>Retired</li> <li>Prefer Not To</li> <li>Education Level (</li> <li>High School ()</li> <li>Tobal and ()</li> </ul>                                                                             | ry<br>family members in                                                                             |
| <ul> <li>Retired</li> <li>Prefer Not To</li> <li>Education Level (</li> <li>High School ()</li> <li>Yes</li> <li>No</li> </ul>                                                                          | ry<br>family members living with                                                                    |
| Retired     Family Histor     Prefer Not To     Education Level (         High School E         No         Do you have f         No         Do you t                                                    | ry<br>family members living with Sickle Colu                                                        |
| Retired     Family Histor     Prefer Not To     Education Level (         High School p         No         Do you have famil         Yes                                                                | ry<br>family members living with Sickle Cell Diseasea                                               |
| <ul> <li>Retired</li> <li>Prefer Not To</li> <li>Education Level (</li> <li>High School ()</li> <li>No</li> <li>Do you have family</li> </ul>                                                           | ry<br>family members living with Sickle Cell Disease?                                               |
| <ul> <li>Retired</li> <li>Prefer Not To</li> <li>Education Level (</li> <li>High School ()</li> <li>No</li> <li>Do you have family</li> <li>Yes</li> <li>No</li> </ul>                                  | ry<br>family members living with Sickle Cell Disease?                                               |
| <ul> <li>Retired</li> <li>Prefer Not To</li> <li>Education Level (</li> <li>High School ()</li> <li>Yes</li> <li>No</li> <li>Do you have famili</li> <li>Yes</li> <li>No</li> </ul>                     | ry<br>family members living with Sickle Cell Disease?                                               |
| <ul> <li>Retired</li> <li>Prefer Not To</li> <li>Education Level (</li> <li>High School ()</li> <li>No</li> <li>Do you have famile</li> <li>Yes</li> <li>No</li> </ul>                                  | ry<br>family members living with Sickle Cell Disease?<br>I'v members living with Sickle Cell Trait? |
| <ul> <li>Retired</li> <li>Prefer Not To</li> <li>Education Level (</li> <li>High School ()</li> <li>Totained</li> <li>No</li> <li>Do you have family</li> <li>No</li> <li>No</li> </ul>                 | ry<br>family members living with Sickle Cell Disease?<br>IV members living with Sickle Cell Trait?  |
| <ul> <li>Retired</li> <li>Prefer Not To</li> <li>Education Level (</li> <li>High School [</li> <li>Yes</li> <li>No</li> <li>Do you have family</li> <li>Yes</li> <li>No</li> </ul>                      | ry<br>family members living with Sickle Cell Disease?<br>I'v members living with Sickle Cell Trait? |
| <ul> <li>Retired</li> <li>Prefer Not To</li> <li>Education Level (</li> <li>High School [</li> <li>Technication</li> <li>No</li> <li>Do you have family</li> <li>No</li> <li>No</li> </ul>              | ry<br>family members living with Sickle Cell Disease?<br>I'v members living with Sickle Cell Trait? |
| <ul> <li>Retired</li> <li>Prefer Not To</li> <li>Education Level (</li> <li>High School ()</li> <li>Total</li> <li>Do you have family</li> <li>Yes</li> <li>No</li> <li>No</li> </ul>                   | ry<br>family members living with Sickle Cell Disease?<br>IV members living with Sickle Cell Trait?  |
| <ul> <li>Retired</li> <li>Prefer Not To</li> <li>Education Level (</li> <li>High School ()</li> <li>Totation</li> <li>Do you have family</li> <li>No</li> <li>Do you have family</li> <li>No</li> </ul> | ry<br>family members living with Sickle Cell Disease?<br>IV members living with Sickle Cell Trait?  |
| <ul> <li>Retired</li> <li>Prefer Not To</li> <li>Education Level (</li> <li>High School ()</li> <li>Yes</li> <li>No</li> <li>Do you have family</li> <li>Yes</li> <li>No</li> </ul>                     | ry<br>family members living with Sickle Cell Disease?<br>W members living with Sickle Cell Trait?   |
| <ul> <li>Retired</li> <li>Prefer Not To</li> <li>Education Level (</li> <li>High School ti</li> <li>Yes</li> <li>No</li> <li>Do you have family</li> <li>Yes</li> <li>No</li> </ul>                     | ry<br>family members living with Sickle Cell Disease?<br>We members living with Sickle Cell Trait?  |
| <ul> <li>Retired</li> <li>Prefer Not To</li> <li>Education Level (</li> <li>High School ti</li> <li>Yes</li> <li>No</li> <li>Do you have family</li> <li>Yes</li> <li>No</li> </ul>                     | ry<br>family members living with Sickle Cell Disease?<br>Iv members living with Sickle Cell Trait?  |
| <ul> <li>Retired</li> <li>Prefer Not To</li> <li>Education Level (</li> <li>High School ti</li> <li>Yes</li> <li>No</li> <li>Do you have family</li> <li>Yes</li> <li>No</li> </ul>                     | ry<br>family members living with Sickle Cell Disease?<br>Iv members living with Sickle Cell Trait?  |

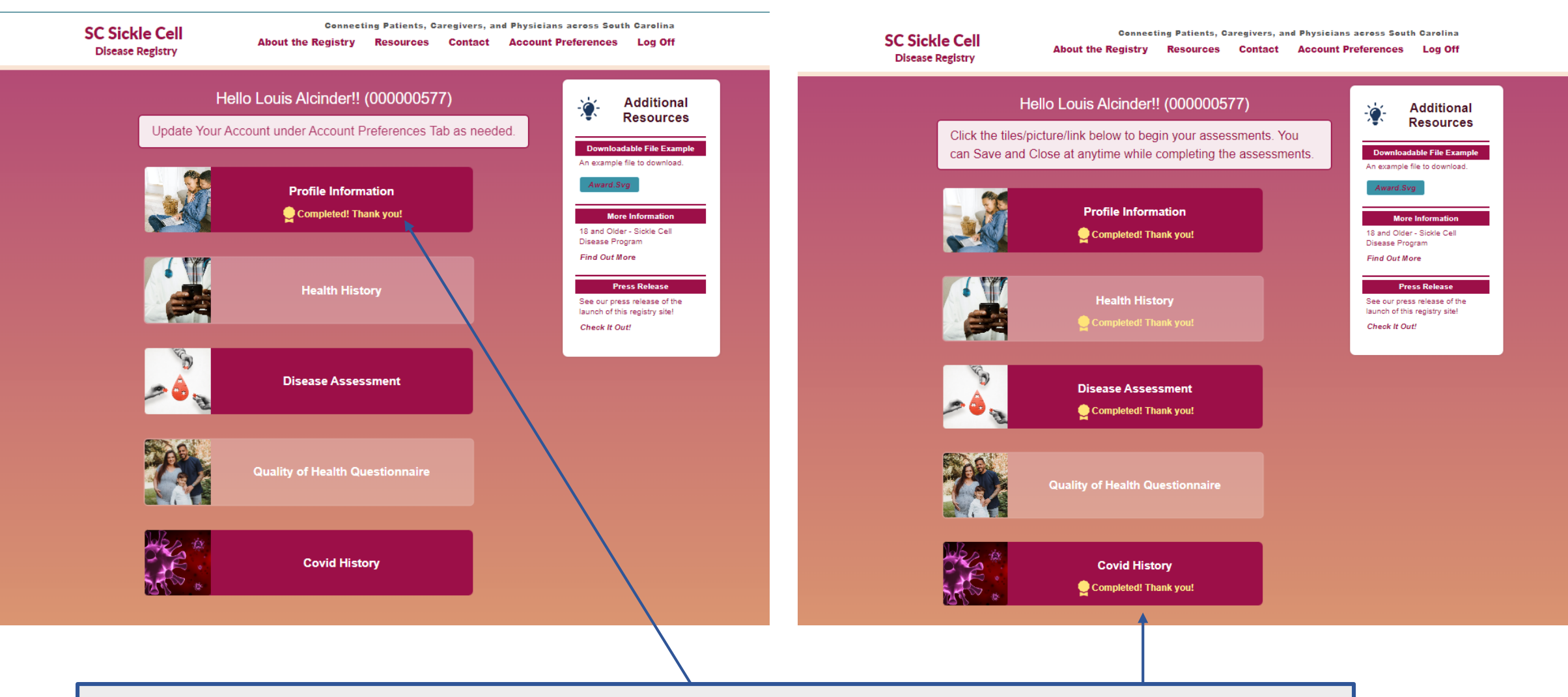

**Step Six:** Once you've completed your **Profile Information** – you will see a yellow trophy symbol indicating you have completed that level of information. There are <u>4 remaining areas</u> (short forms) that will require your input before you are finished. Note- as each section is completed, you will see the trophy symbol appear next to that section.

Log Off

About the Registry Resources Contact Account Preferences

SC Sickle Cell

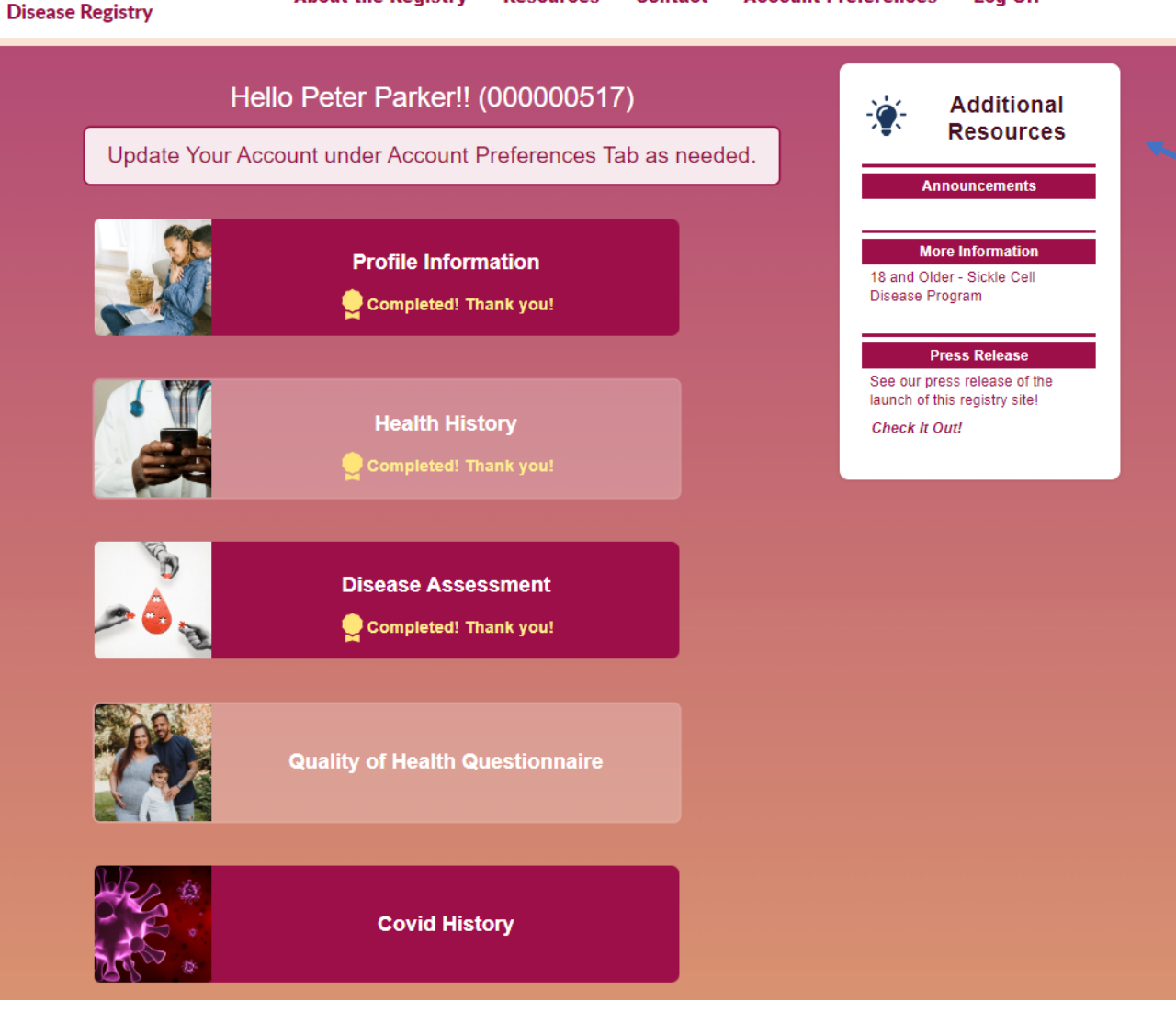

Under <u>Additional Resources</u> you will have Announcements posted periodically by the SC Sickle Cell Disease Registry Team, information and resources about sickle cell disease services, and news or media releases as it pertains to your community. SC Sickle Cell **Disease Registry** 

Connecting Patients, Caregivers, and Health Care Providers across South Carolina About the Registry Resources Contact

Account Preferences Log Off

### **History of the Registry**

In the 2015-2016 SC General Assembly, the Sickle Cell Disease Study Committee was authorized. This committee was charged with examining existing services and resources available to children and adults living with sickle cell disease (SCD). Findings from the study committee included the need for greater public awareness about SCD, the need for more and better education about SCD processes, and the need for more funding for SCD programs to improve access to health care in both urban and rural areas of the state. One of the recommendations of the study committee included the need to develop a Sickle Cell State Plan. From this recommendation, the South Carolina Sickle Cell Disease Advocacy Team was brought together in 2017 to develop and implement the South Carolina Sickle Cell Disease State Plan in A Call to Action.

Although the SC Sickle Cell Disease State Plan addressed public awareness and education, health care provider education, access to health care, and funding, there are still gaps in the management of SCD in South Carolina due to lack of providers, lack of education for providers, need for public awareness, and limitations to accessing appropriate care, especially in hospital emergency departments.

In an effort to improve care coordination efforts between the patient, caregivers, and health care providers, the SC General Assembly passed "Rena Grant Sickle Cell Disease Voluntary Patient Registry Act" in the 2021-2022 legislative assembly which directs SC Department of Health and Environmental Control to establish and maintain a sickle cell disease voluntary patient registry.

The South Carolina Sickle Cell Disease Registry will facilitate the collection of data about incidence and the nature of SCD in the state which can be used to educate

Other Resources/Web Pages:

About the Registry – This page includes background information on the origination of the SC Sickle Cell Disease Registry.

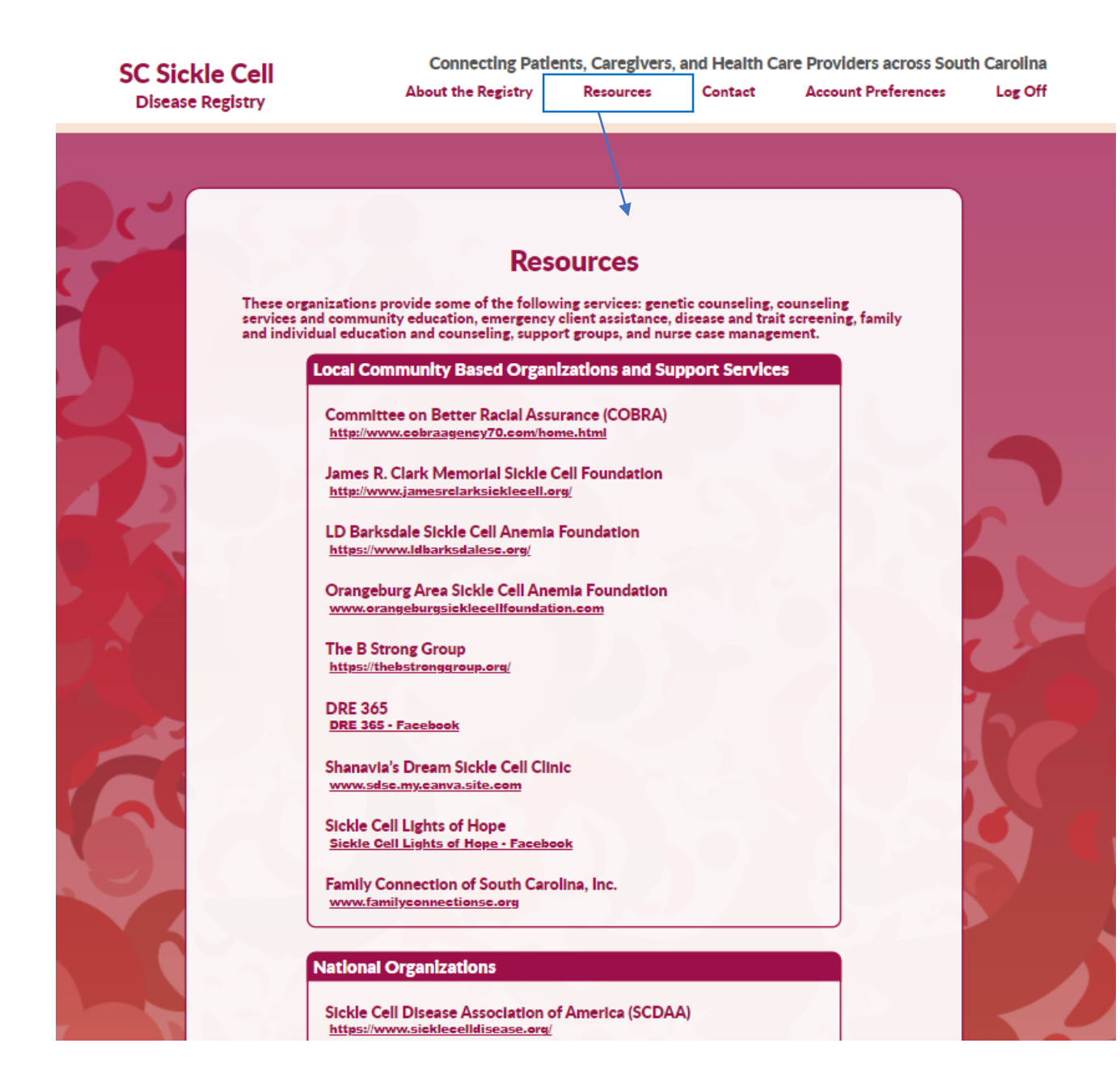

Other Resources/Web Pages:

 <u>Resources</u> – This page contains links to community based organizations, national organizations, and sickle cell centers who provides service and treatment to individuals living with sickle cell disease.

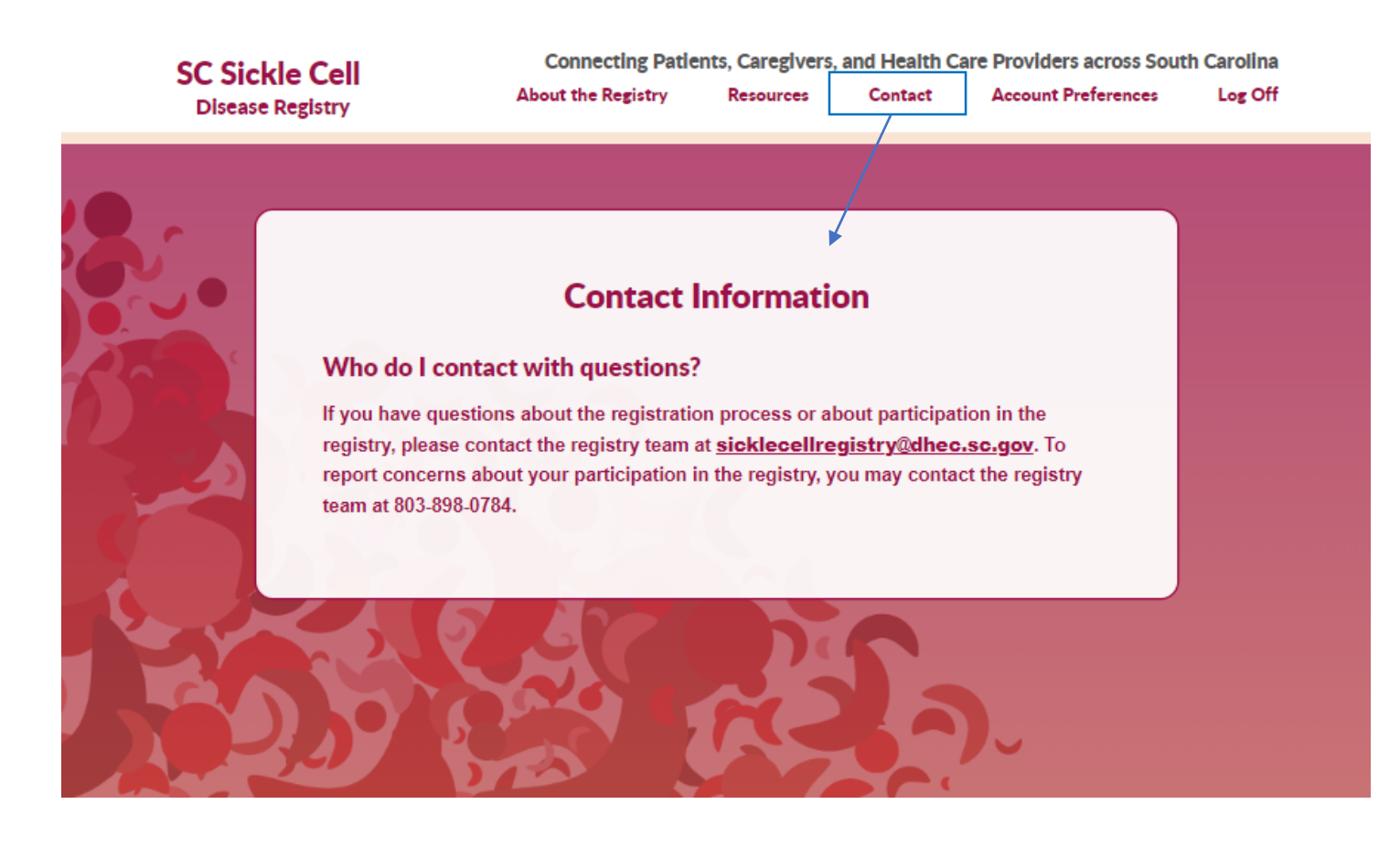

# Other Resources/Web Pages:

 Contact – This is the <u>Contact</u> page to reach the SC Sickle Cell Disease Registry Team.

| Disease Registry                                                                                                    | Connecting Patie<br>About the Registry | ents, Caregivers, and Health (<br>Resources Contact | Care Providers across Sou<br>Account Preferences | th Carolina<br>Log Off |
|----------------------------------------------------------------------------------------------------|----------------------------------------|-----------------------------------------------------|--------------------------------------------------|------------------------|
|                                                                                                    | Patient Pro                            | ofile & Preferences                                 |                                                  |                        |
| Share with your Healthcare Provider                                                                                                    |                                        |                                                     |                                                  |                        |
| Select your healthcare provider:          Dwayne Johnson [Test Clinic for Testing HCP Registration]         Can't find your healthcare provider? Please add be         SAVE | elow                                   | ✓                                                   |                                                  |                        |
| Email                                                                                                    |                                        | Security Challenge Question                         |                                                  |                        |
| georgeritaccotest@gmail.com                                                                                                    |                                        |                                                     |                                                  |                        |
|                                                                                                    |                                        | Your Pets Name                                      |                                                  | •                      |
| Patient's First Name                                                                                                    |                                        | Your Pets Name<br>Security Challenge Answer         |                                                  | ▼<br>≫                 |

# Other Resources/Web Pages:

 This is the <u>Account Preferences</u> page. You can come to this page at any time to update your contact information, security validation information, or your password.

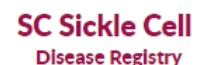

Connecting Patients, Caregivers, and Health Care Providers across South Carolina Log Off About the Registry Resources

**Account Preferences** Contact

#### **B** Patient Profile & Preferences

~

HOME

| Share with y | vour | Healthcare  | Provider |
|--------------|------|-------------|----------|
| Share with   | your | ricaluluare | FIOVICE  |

Select your healthcare provider:

Dwayne Johnson [Test Clinic for Testing HCP Registration]

Can't find your healthcare provider? Please add below

SAVE

Patient Information

Email

georgeritaccotest@gmail.com

Patient's First Name

Louis

Patient's Last Name

Alcinder

DOWNLOAD CONSENT FORM

Security Challenge Question Your Pets Name × Security Challenge Answer  $\otimes$ ..... Preferred Method of Security Authentication O Email Mobile (text message) (770) 634-0959 Preferred Method for Annual Update Reminders O Email Mobile (text message) O Both Preferred Method of Survey Reminders O Email Mobile (text message) ○ Both

To Log Off or leave the system – please choose Log Off to sign out of your session.

It's important to remember to click on LOG OFF vs. just closing your browser window to exit.

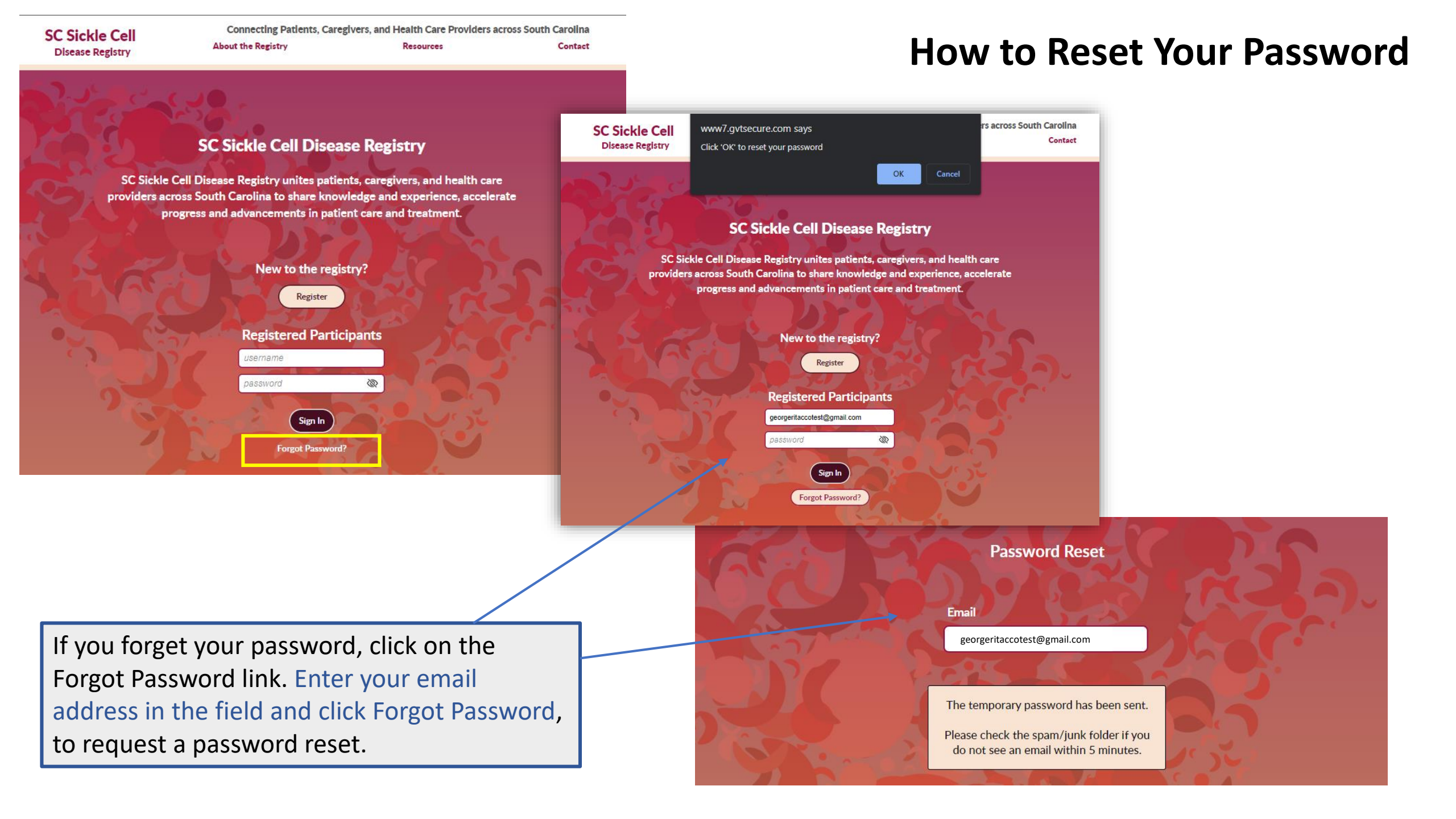